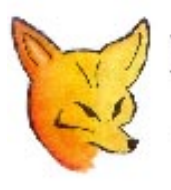

## Fox Delta

Amateur Radio Projects & Kits

# **SWR ANALYZER**

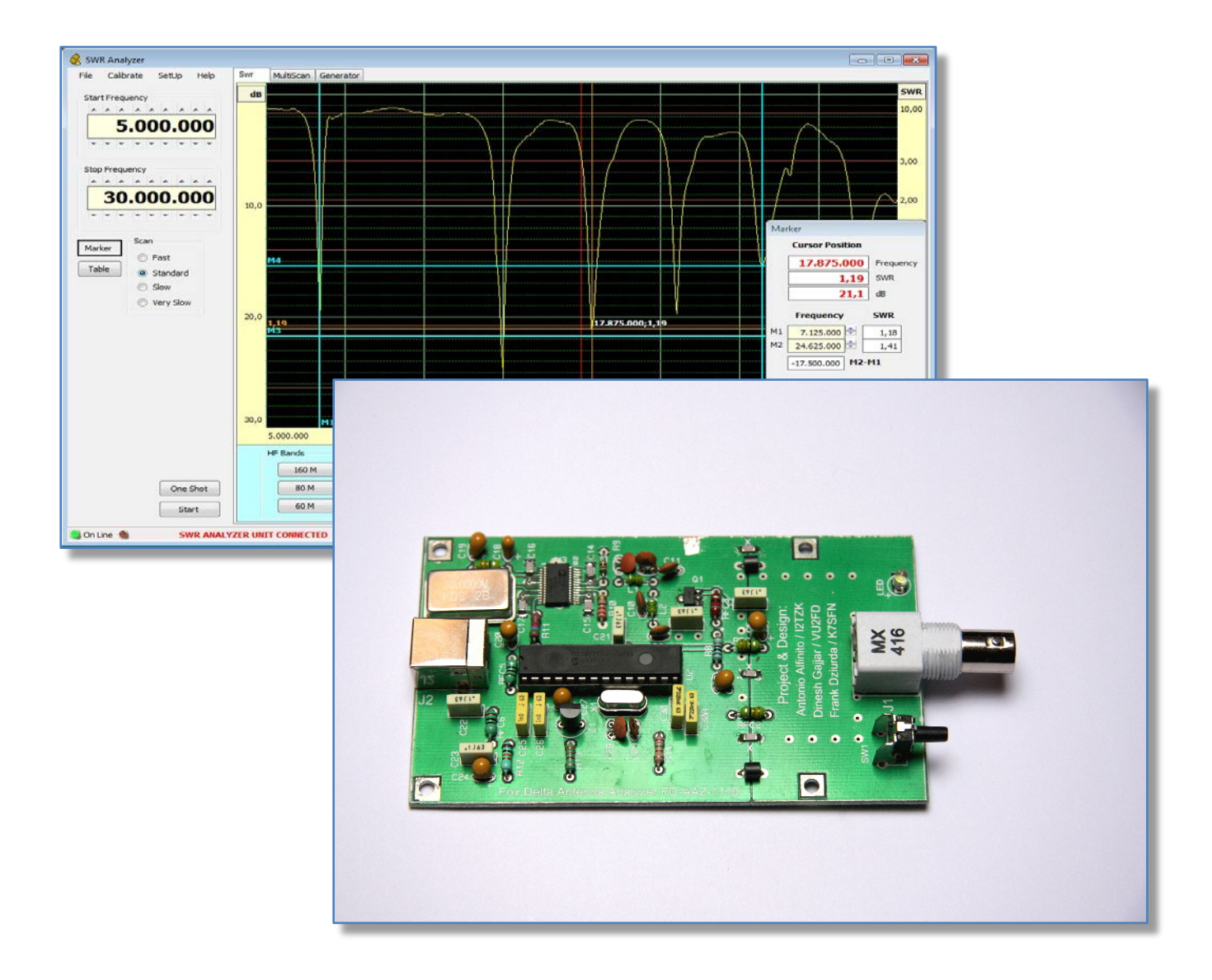

May, 2012

## 1. Project genesis

I like very much to play with antennas, experimenting new solutions, testing and making my own wired antennas (square, flag, pennant etc.) as well as verticals.

To achieve good results, it is essential for me to plot and analyze the resonance graphic of the device under test.

Correct approach is to use a general purpose instrument like a VNA (Vector Network Analyzer) or choose a dedicate "Antenna Analyzer" that gives you for each frequency the complex impedance of your antenna.

The market offers to the Ham Radio enthusiastic many VNA doing an excellent job, see for example the "miniVNA" (www.miniradiosolutions.com), the "SARK100" (www.ea4frb.eu) or the "VNA 1280" (www.arraysolutions.com) as well as several models of Antenna Analyzer like the MFJ's product family (www.mfjenterprises.com) or the RigExpert (www.rigexpert.com) etc. etc.

All these instruments are offered at very good price, but, from a long time, I had in my mind the idea to implement a cheap, *simple and easy way to use the PC monitor to plot the resonance dips* of my antenna and offer the project to the Ham Radio community as a very smart and inexpensive device.

The project was just one of my thoughts until I meet Dinesh, VU2FD and Frank, K7SFN.

I talked them about the project, Dinesh offered to take care of the hardware implementation and Frank to test software and hardware. I charged myself to develop the firmware and the software.

Finally my thought became the **SWR Analyzer** project.

Tony, I2TZK

#### SWR Analyzer main features :

- Smart and very cheap hardware implementation
- Free firmware and software for the Ham Radio Community
- USB connection to the PC
- Plot the resonance dips in any HF Band
- Compare up to 3 resonance graphics
- RF generator from 1MHz to 35MHz
- Export data in csv format
- Print graphics and data table
- Return Loss Bridge: directivity > 50dB, open/short ratio < 1dB

## 2. SWR Analyzer project's notes

The "SWR Analyzer" is a smart, cheap and easy to assemble "Antenna Analyzer".

The project is focused to measure the antenna performances across the HF Ham radio bands without any need to connect the transmitter to the antenna.

Basically the "**SWR Analyzer**" is a Scalar (or single port) Network Analyzer, the following figure shows the hardware architecture.

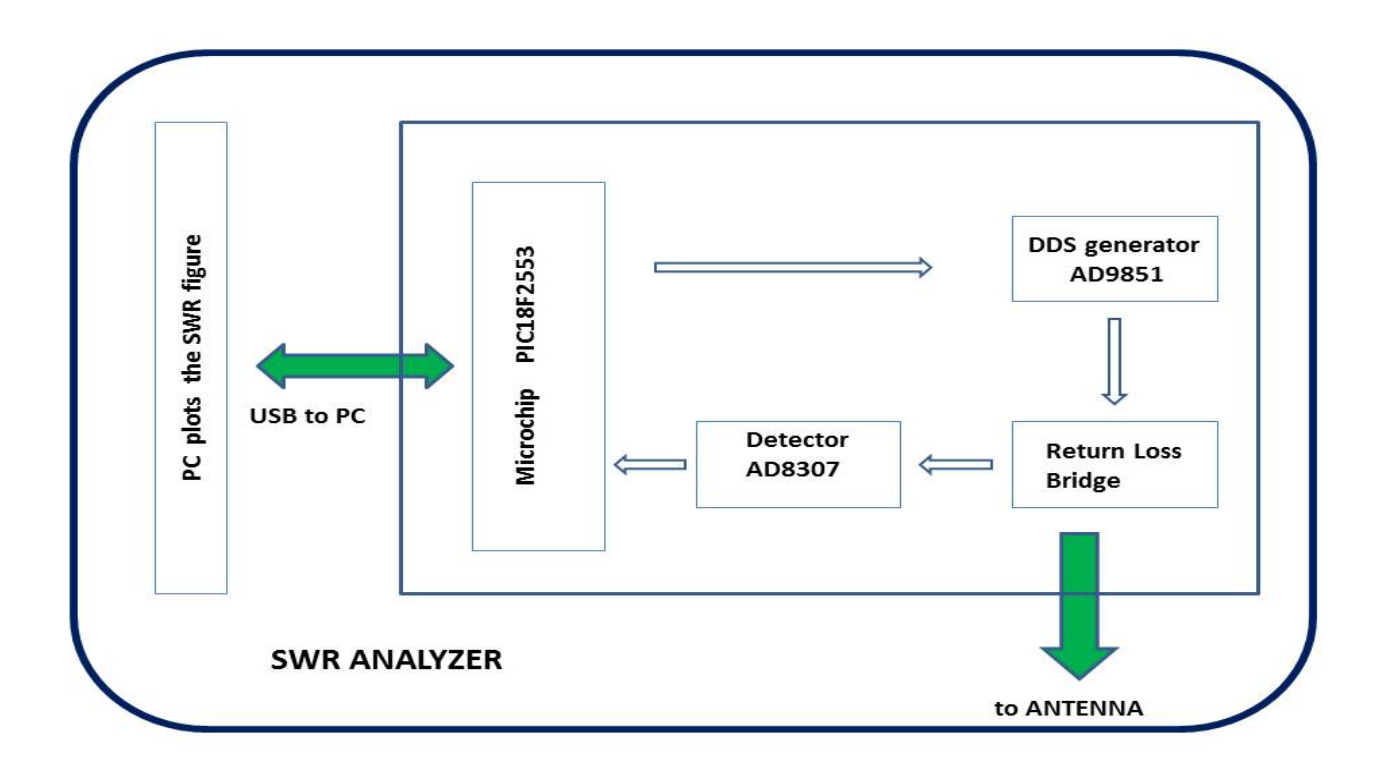

The main elements of the diagram are :

- Microchip PIC18F2553
- DDS generator AD9851
- Return Loss Bridge
- Detector AD8307

The microcontroller PIC18F2553 interfaces the PC receiving commands to drive a RF generator (DDS) and sending back the voltage values read from the Return Loss Bridge.

The Analog Devices AD9851 is a Direct Digital Synthesizer (DDS) device which can generates a sinusoidal wave output up to 180MHz. The microcontroller drives the DDS to generate the RF signal sweepped in the HF frequency range from 1MHz to 35MHz, that feeds one end of the Return Loss Bridge.

The return loss bridge is the wideband resistive bridge network used to verify the impedance at the antenna connector. It works by comparing the "unknown" antenna impedance to a purely resistive 50 ohms, the output DC voltage corresponds the level to of impedance mismatch between the 50 ohms and the antenna impedance.

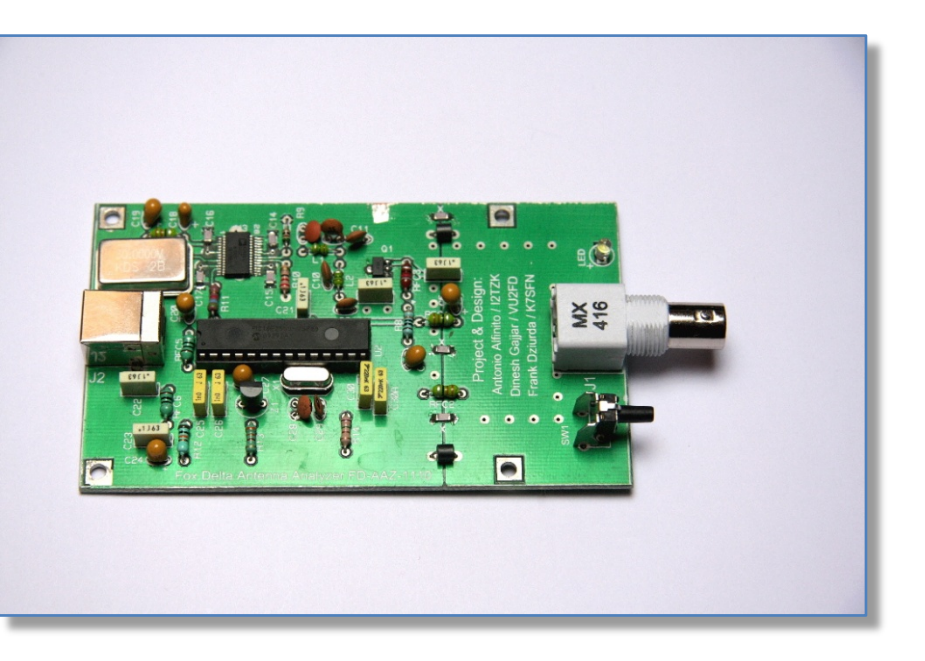

Generally speaking, the higher the DC voltage output, the worst the impedance mismatch is.

The following stage (AD8307 configured as detector/differential comparator) amplifies the RLB output converting the signal level to a decibel form and delivering it to the microcontroller.

The Analog to Digital Converter (ADC) embedded into the microcontroller provides to generates the digital measure of the impedance, the measure is sent back to the PC.

Finally the PC program calculates the dB values, translates the measure in a SWR figure and plots the mismatch diagram of the antenna.

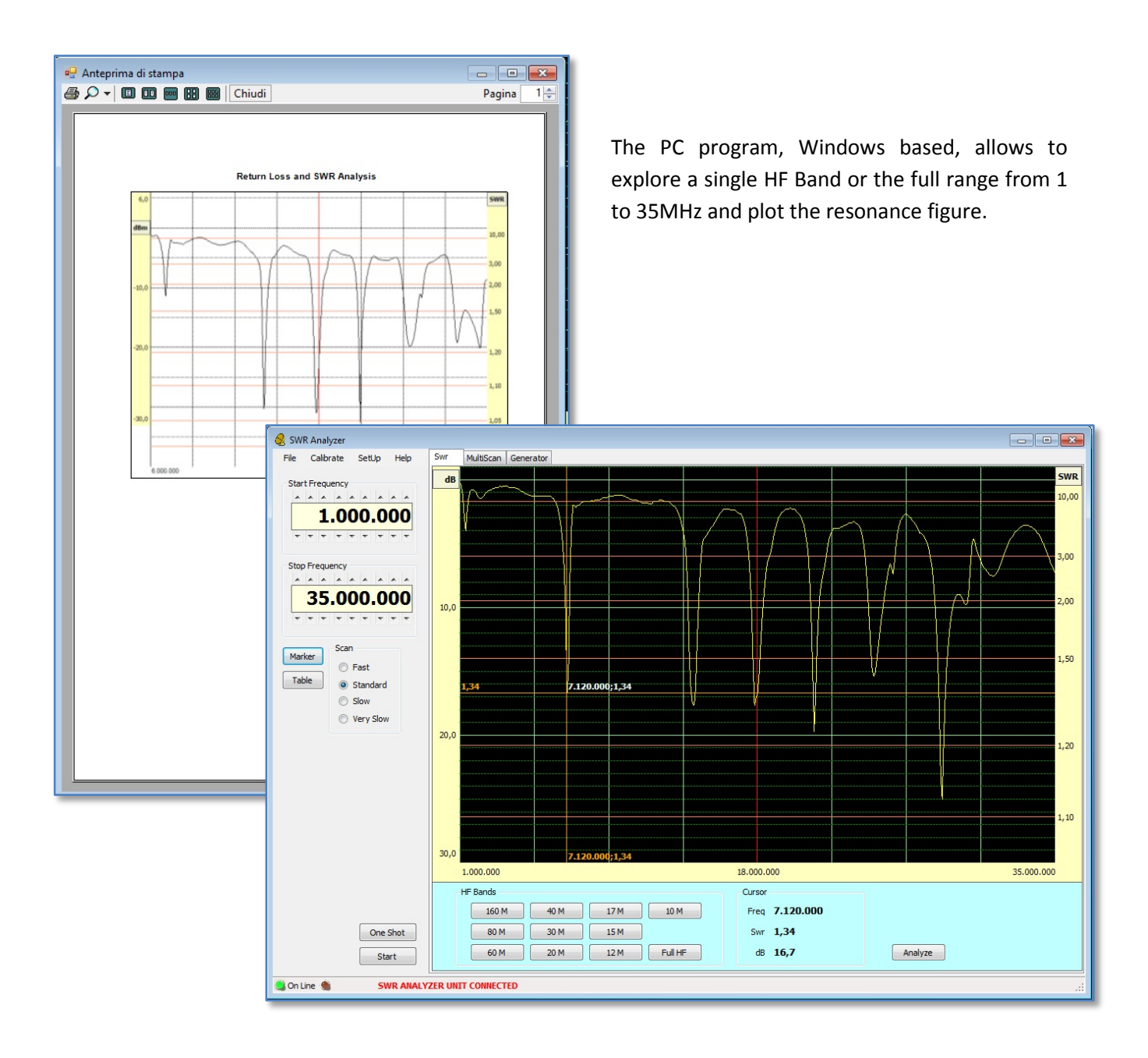

## **3.** Connect the Hardware

Windows is searching the driver

Connect the SWR Analyzer Unit to the PC using a standard USB cable (printer cable), after a while the blue led close to the BNC connector will light on stating that the board is ready to be linked by the PC program.

If this is the first time you attach this device, Windows will start to search and install the required drivers. To communicate with Windows, the SWR Analyzer uses the USB port embedded into the microcontroller PIC18F2553, so **drivers are the standard ones developed by Microchip and Windows Microsoft.** 

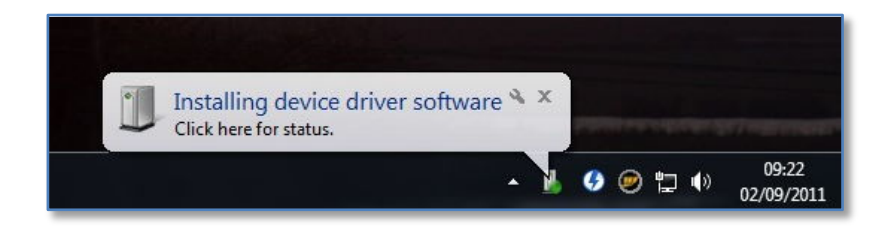

You should listen to the Windows announcement sound that indicates a new device has been detected and the corresponding driver is loading.

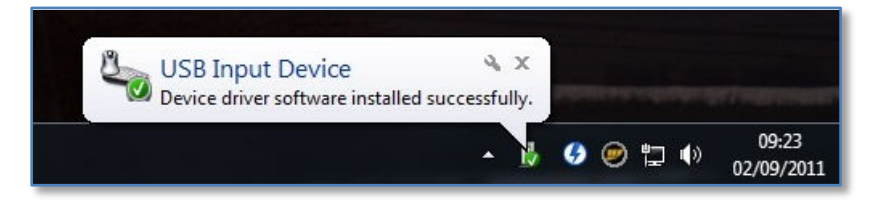

Driver successfully found and installed

After a while, as soon as Windows has installed the drivers, the **BLU LED lights on**.

Now the unit is ready to be linked by the PC program. **The above operation can take several seconds** depending on the time needed by Windows to find the right drivers.

Usually this happens only once, next time you connect the SWR Analyzer all needed parameters are already know by Windows.

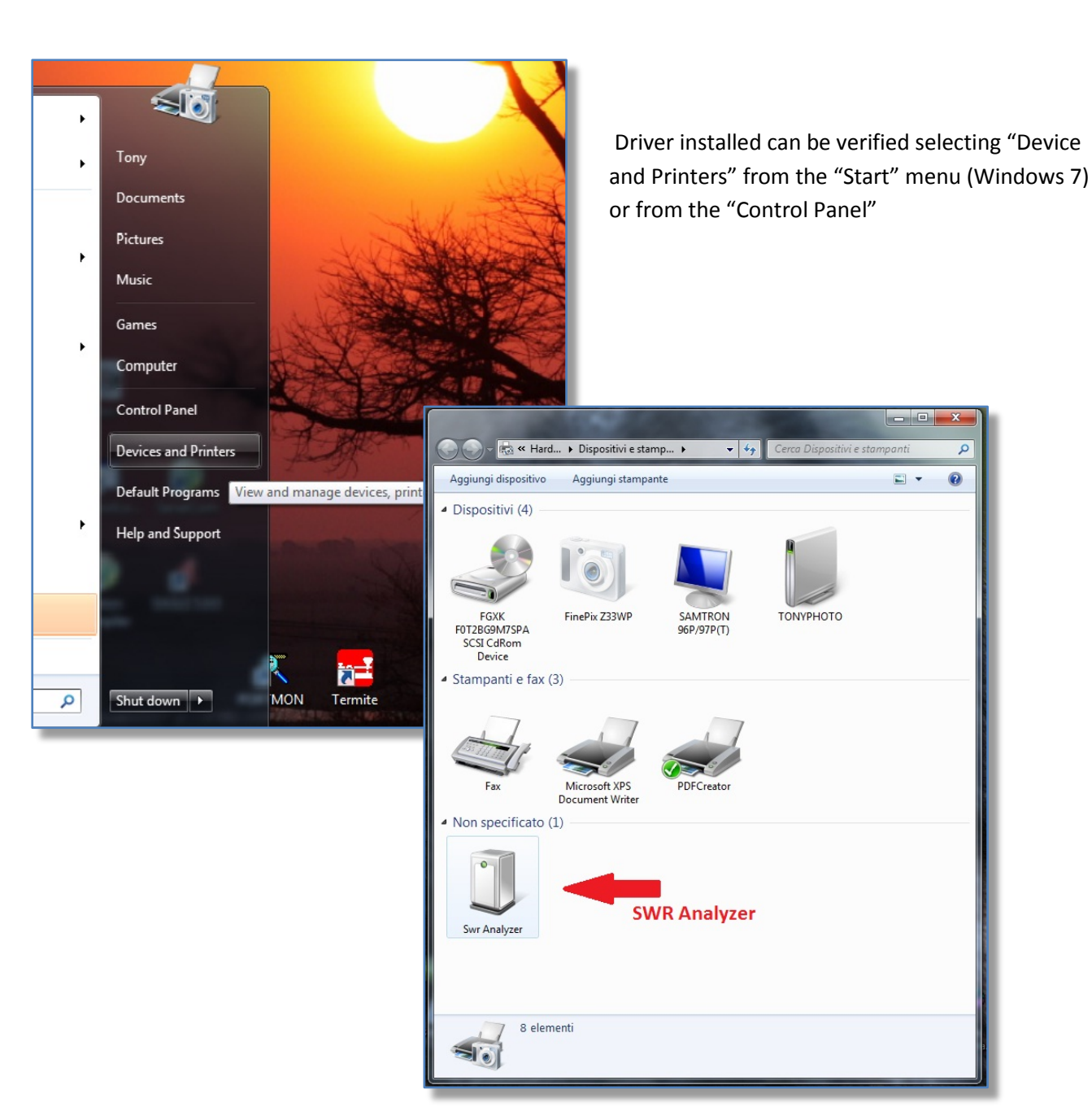

## 4. Launch the PC program

The software application doesn't need any installation procedure, just create a new folder and unzip there the file "SWRAnalyzer.zip" you've downloaded from the FoxDelta server.

To launch the program, navigate to this folder and DoubleClick "SWRAnalyzer.exe".

For your convenience you can create a link to the desktop right clicking on "SWR Analyzer.exe" and selecting "Send to Desktop".

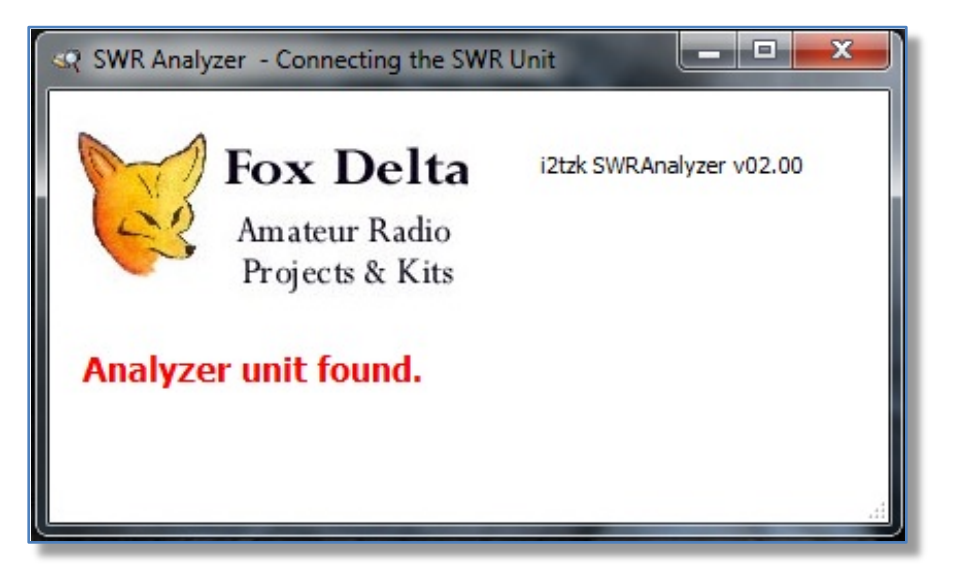

When program starts, it automatically searches for the SWR Analyzer board exploring all the USB devices.

When the board has been found, the blue led next to the BCN connector starts blinking, and the main screen is presented.

| File Calibrate SetUp Help Swr MultsScan Generator                                                       |      |
|----------------------------------------------------------------------------------------------------|------|
| Start Frequency                                                                                         | SWR  |
|                                                                                                    | 10,0 |
| 1,000,000                                                                                               |      |
|                                                                                                    | 2.0  |
|                                                                                                    | 5,0  |
| Stop Frequency                                                                                          | 2.0  |
|                                                                                                    | 2,0  |
| 35.000.000                                                                                              |      |
|                                                                                                    | 1,5  |
|                                                                                                    |      |
| Marker                                                                                                  |      |
| Table catedral 200                                                                                      |      |
|                                                                                                    | 1,2  |
|                                                                                                    |      |
|                                                                                                    |      |
|                                                                                                    | 1,1  |
|                                                                                                    |      |
| 1 3.055.000;1,0 3.055.000;1,0                                                                           |      |
| 3,500,000 3,500,000                                                                                     |      |
| Connected #Bands Cursor                                                                                 |      |
| 160 M 40 M 17 M 10 M Freq 3.065.000                                                                     |      |
| One Shot 80 30 15 M Swr 1,0                                                                             |      |
| Start         V         60 M         20 M         12 M         Full HF         d8 >30,0         Analyze |      |
|                                                                                                    |      |
| On Line SWR ANALYZER UNIT CONNECTED                                                                     |      |

## 5. Calibration

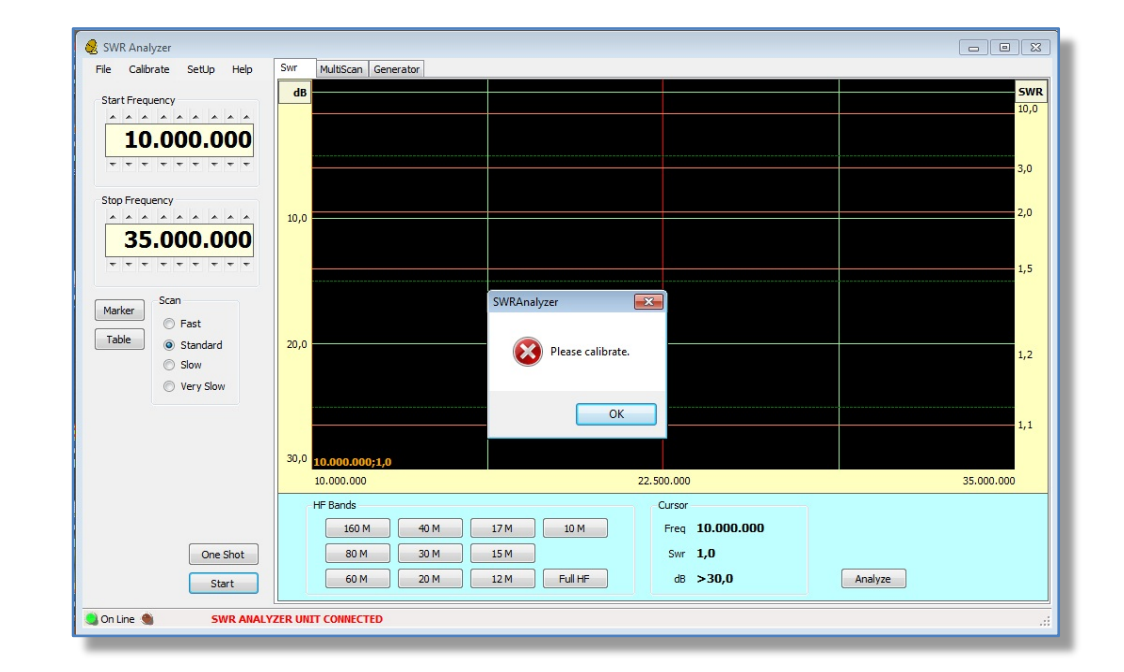

First time the "SWR Analyzer" program runs, calibration of the hardware is requested.

#### **Return Loss Bridge**

Connect the SWR Analyzer, select the menu "Calibrate" and the tab "RL Bridge"

The calibration process requires two steps: calibration **Open** and **Short** circuit.

**Open circuit** means that the Antenna connector must be left as it is, open, no cable, dummy load or any device connected.

*Short circuit* requires that the Antenna connector is 0 Ohms terminated.

Push/release the button "Auto" next to the field "Open Circuit" or "Short circuit" to access the corresponding calibration process.

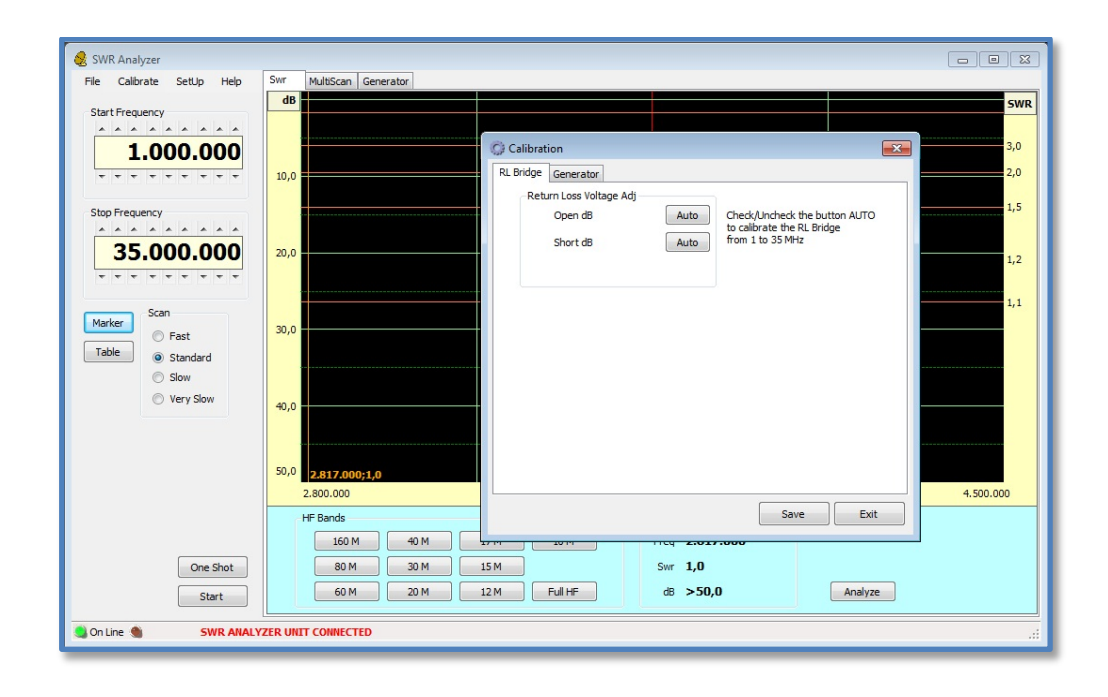

Be sure that *no cable is plugged* into the Antenna connector, select the option "Open" then run the automatic calibration process by pushing the button "Start".

Do not interrupt or unplug the USB cable during this phase.

When the measure "Open circuit" is succesfully completed the panel "OPEN CIRCUIT" closes and the **green color** of the value field indicates that this step has been succesfully executed.

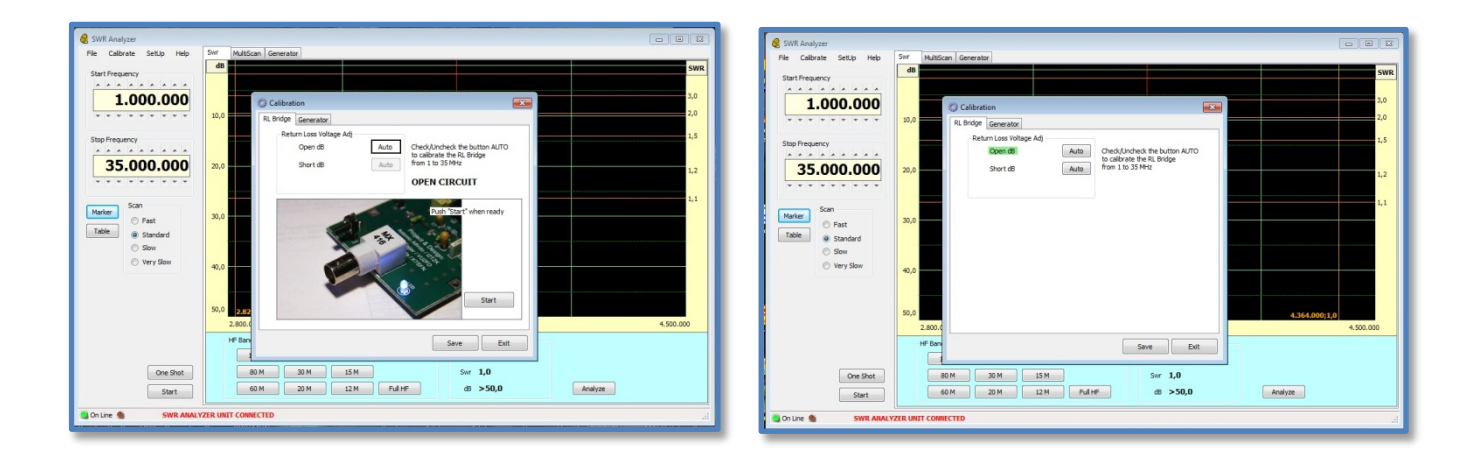

Select now the "Short circuit" calibration and connect a *0 Ohm terminator* to the Antenna input.

Once again, when the measure "Short circuit" is succesfully completed the panel "SHORT CIRCUIT" closes and the green color of the value field indicates that this step has been succesfully executed.

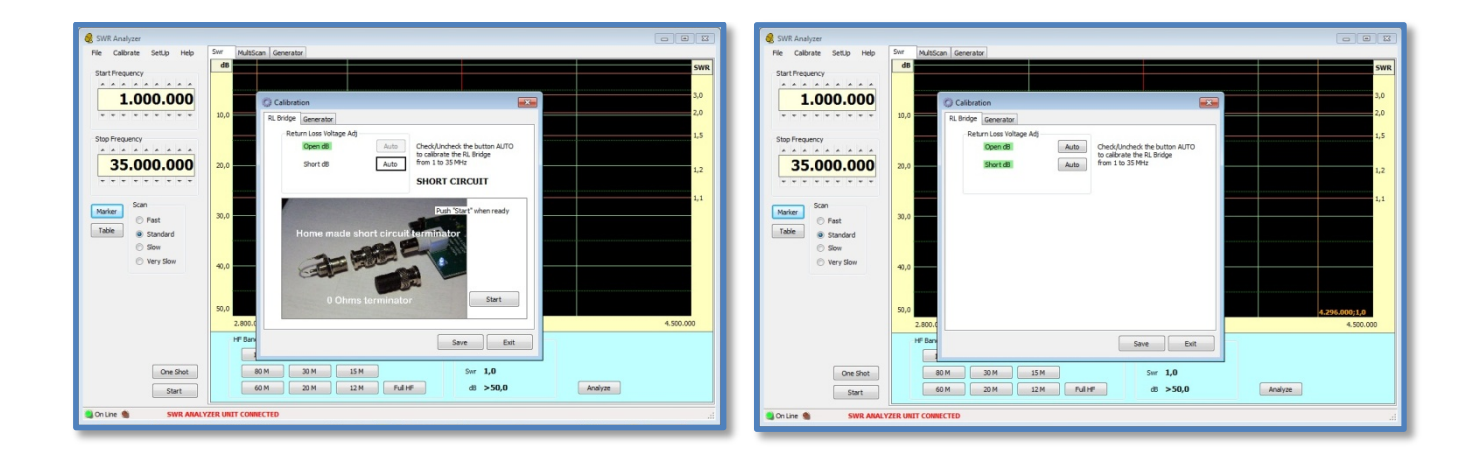

Don't forget to "Save" and restart program.

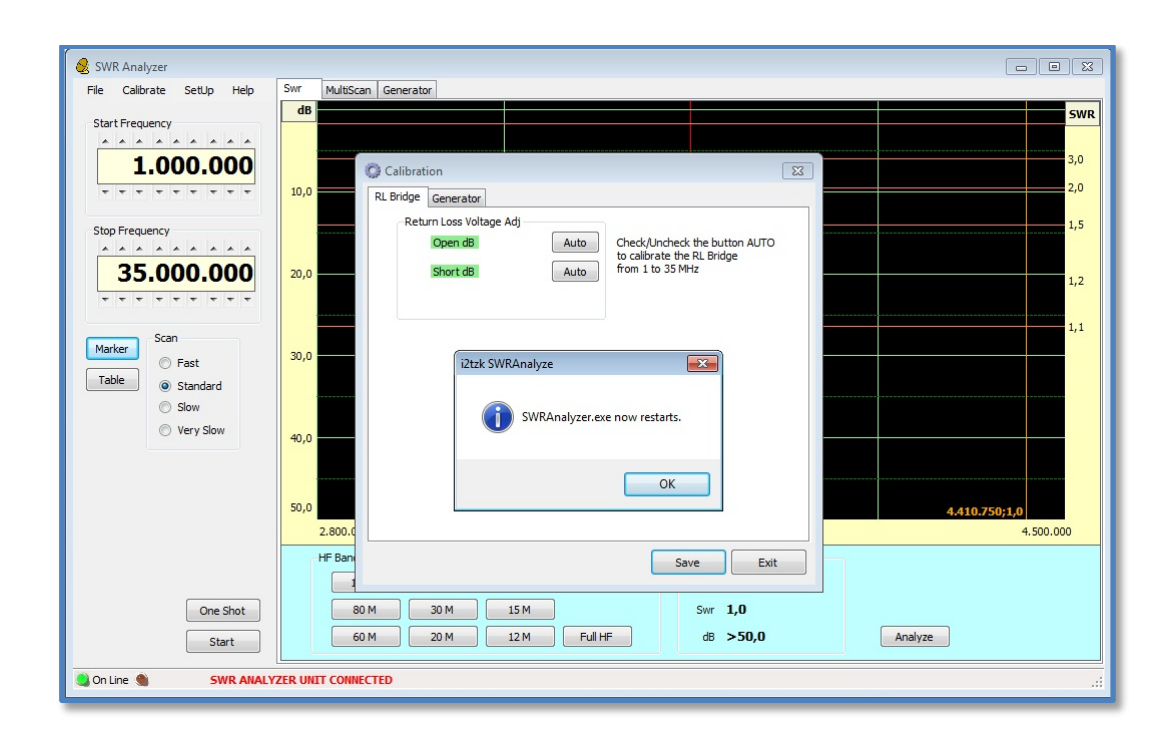

## **Frequency Generator**

The clock of the DDS Generator is driven by a crystal oscillator, the frequency generated is stable and precise, generally speaking it is no necessary any adjustment, nevertheless a fine tune is possible.

Connect the SWR Analyzer and select 10Mhz as Start Frequency.

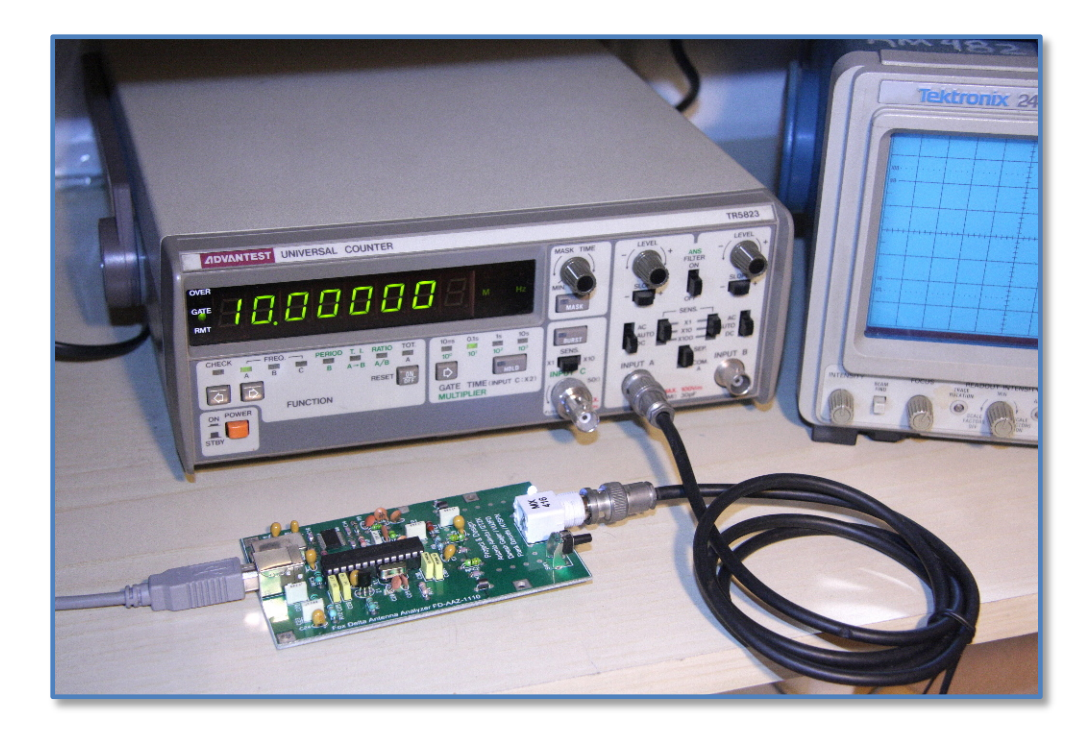

Connect the antenna output to the frequency meter.

You should read a frequency very close to 10MHZ.

Select the menu "Calibrate" and the tab "Generator"

Push the button "+" or "-" until your frequency meter reads the "Start Frequency" .

| SWR Analyzer                                |                                                             |
|---------------------------------------------|-------------------------------------------------------------|
| File Calibrate SetUp Help                   | Swr MultiScan Generator                                     |
| cart Frequency                              | SWR SWR                                                     |
|                                             | 3,0                                                         |
|                                             | 10,0 Calibration 2,0                                        |
|                                             |                                                             |
| Stop Frequency                              | Frequency Calibration                                       |
| 35. 0.000                                   | 20,0 - Connect the frequency counter to the BINC connector. |
|                                             | - Push + or - una you read the start mequency.              |
|                                             |                                                             |
| Marker                                      | 30,0                                                        |
| Table                                       |                                                             |
| <ul> <li>Slow</li> <li>Very Slow</li> </ul> |                                                             |
|                                             | 40,0                                                        |
|                                             |                                                             |
|                                             | 50,0                                                        |
|                                             | 1.00.0 35.000.000                                           |
|                                             | HF Ban Save Exit                                            |
| One Shot                                    | 80M 30M 15M Swr 1.0                                         |
| Start                                       | 60 M 20 M 12 M Full HF dB >50,0 Analyze                     |
| Start                                       |                                                             |
| SWR ANALY                                   | ZER UNIT CONNECTED                                          |

### 6. Explore the antenna resonance

Select the tab "SWR" and the frequency range you want to analyze by pushing the corresponding "HF Band" button or choosing the "Start" and "Stop" frequencies by clicking on the thumbswheel.

For a continue real time analysis press "Start" (usefull while you are calibrating your antenna) the SWR figure will be refreshed a couple of time per second depending on the "Scan" speed you selected.

Press "One Shot" for a one time single static graphic.

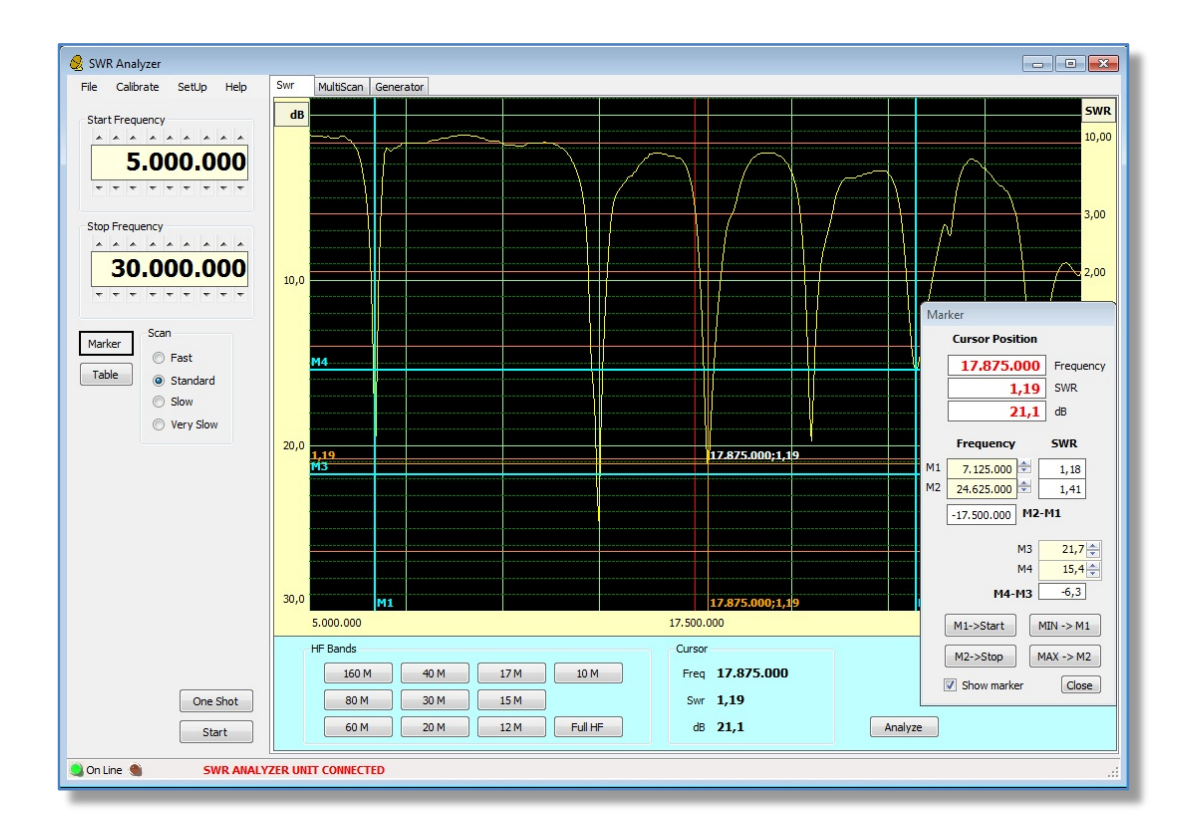

If the Start or Stop frequency has been changed during the continue analysis phase, the graphic can be updated to the new frequency range, pushing the "Refresh" button that will appear changing the frequency .

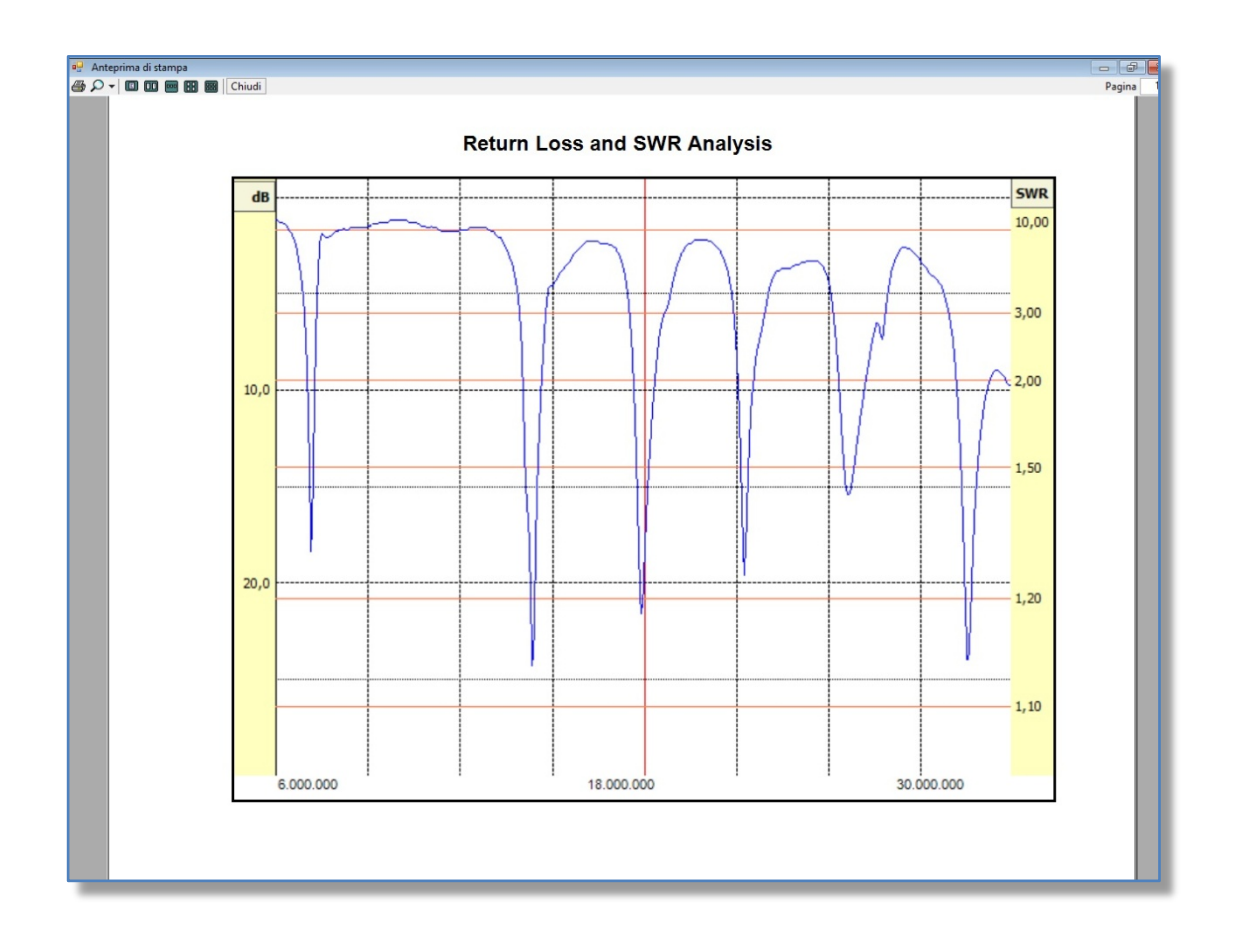

#### Markers

Four markers are available:

- Two vertical (M1 and M2)
- Two horizontal (M3 and M4)

To activate the markers press the button "Marker" and check the box "Show marker" in the small floating "Marker" window.

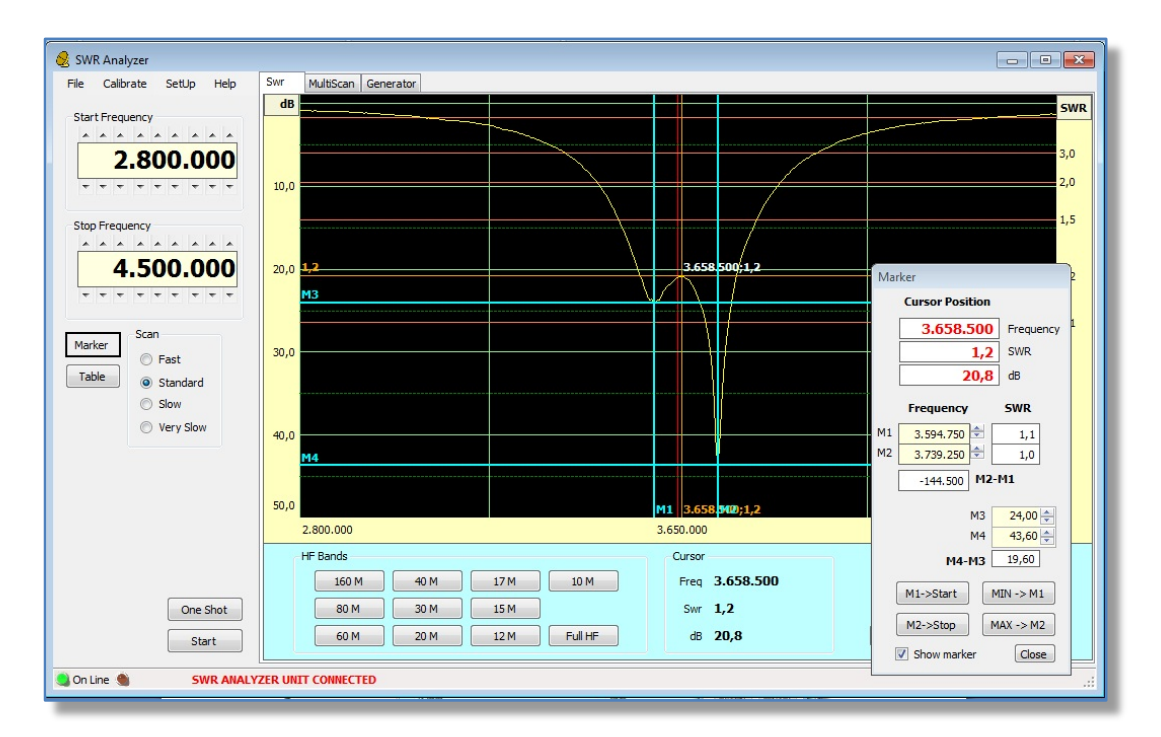

- Right or left clicking the mouse button, moves the vertical marker M1 or M2 over the pointer position.
- Ctrl+right and ctrl+left click moves the horizontal marker M3 or M4 over the pointer position
- Shift+right or shift+left click moves the couple M1/M3 or M2/M4 to the point of the SWR figure closest to the pointer position

#### Data Table

The SWR Analysis is stored into a Data Table, push the button "Table" to view the data.

| Start Freq   | uency<br>.800.000              | dB<br>10,0 <b>1,7</b> |       |                |      |     |    |        |                |                | 3.849.750;1,7 |         |       | 3,0<br>2,0 |
|--------------|--------------------------------|-----------------------|-------|----------------|------|-----|----|--------|----------------|----------------|---------------|---------|-------|------------|
| <u>^ ^ ^</u> | .500.000                       | ican Table #0         |       |                |      |     |    |        | <u> </u>       | _              |               |         |       | 1,2        |
| * * *        | * * * * * *                    | Freq                  | SWR   | RL dB          | Row# | *   |    | "Z     | 1              | 1              |               |         |       |            |
|              |                                | 3.811.500             | 1,4   | 15,7           | 238  |     |    |        | +              | +              |               |         |       | 1,1        |
| 1arker       | ker Scan<br>Fast<br>e Standard | 3.815.750             | 1,4   | 15,3           | 239  |     |    |        | _{             | 1              |               |         |       |            |
| Table        |                                | 3.820.000             | 1,4   | 14,8           | 240  |     |    |        | - }            | {              |               |         |       |            |
| TUDIC        |                                | 3.824.250             | 1,5   | 14,2           | 241  |     |    |        | }              | ļ              |               |         |       |            |
|              | Slow -                         | 3.828.500             | 1,5   | 13,8           | 242  |     |    |        |                | ļ              |               |         |       |            |
|              | Very Slow                      | 3.832.750             | 1,6   | 13,3           | 243  |     |    |        |                |                |               |         |       |            |
|              | -                              | 3.837.000             | 1,6   | 12,8           | 244  |     |    |        |                |                |               |         |       |            |
|              | -                              | 3.841.250             | 1,6   | 12,4           | 245  |     |    |        |                |                |               |         |       |            |
|              | -                              | 3.845.500             | 1,/   | 12,0           | 240  |     |    | M1     |                | M2             | 3.849.750;1,7 |         |       |            |
|              | -                              | 3.849.750             | 1,/   | 11,/           | 247  |     |    | 3.650. | .000           |                |               |         | 4.500 | .000       |
|              | -                              | 2 959 250             | 1,/   | 11,3           | 248  |     |    | Cur    | rsor           |                |               |         |       |            |
|              | One Shot                       | Clear                 | Close | Clear at Start | 245  | al  | М  | Fr     | req 3<br>Swr 1 | 3.849.7<br>L,7 | 50            |         |       |            |
|              | Start                          |                       | 60 M  | 20 M           | 12 M | Ful | HF |        | dB 1           | 1,7            |               | Analyze |       |            |

For a more detailed analysis the Data Table can be exported (menu File/Export) and imported in any spread sheet (Excel like) that can read the CSV format.

| 0   | 0      | - (4 - );                  | Ŧ                          |                |         | SwrMeter.cs | sv - Micros             | oft Excel                                        |                         |           |       | -                                   |                       | x       |
|-----|--------|----------------------------|----------------------------|----------------|---------|-------------|-------------------------|--------------------------------------------------|-------------------------|-----------|-------|-------------------------------------|-----------------------|---------|
| C   | Home   | Inseris                    | ci Layou                   | t di pagina    | Formule | Dati        | Revisione               | Visuali                                          | zza Acrol               | pat       |       | 0                                   | ) _ =                 | x       |
| Inc | olla   | Calibri<br>GCS<br>Caratter | • 11 •<br>• A A<br>•<br>re | E E E E        |         | Senerale ▼  | Form<br>Form<br>Still o | attazione co<br>atta come ta<br>cella ▼<br>Stili | ndizionale *<br>bella * | Elimina * | Σ<br> | Ordina<br>e filtra * se<br>Modifica | Trova e<br>eleziona + |         |
|     | A1     | •                          | · (•                       | <i>f</i> ∗ ROW |         |             |                         |                                                  |                         |           |       |                                     |                       | ×       |
|     | А      | В                          | С                          | D              | E       | F           | G                       | Н                                                | 1                       | J         | К     | L                                   | М                     | -       |
| 1   | ROW    | FREQ                       | RL                         | SWR            |         |             |                         |                                                  |                         |           |       |                                     |                       |         |
| 2   | 0      | 2800000                    | 0,8                        | 21,7           |         |             |                         |                                                  |                         |           |       |                                     |                       | -       |
| 3   | 1      | 2804250                    | 0,8                        | 21,7           |         |             |                         |                                                  |                         |           |       |                                     |                       | -       |
| 4   | 2      | 2808500                    | 0,8                        | 21,7           |         |             |                         |                                                  |                         |           |       |                                     |                       | -       |
| 5   | 3      | 2812750                    | 0,8                        | 21,7           |         |             |                         |                                                  |                         |           |       |                                     |                       | -       |
| 6   | 4      | 2817000                    | 0,9                        | 19,3           |         |             |                         |                                                  |                         |           |       |                                     |                       | -       |
| /   | 5      | 2821250                    | 0,8                        | 21,/           |         |             |                         |                                                  |                         |           |       |                                     |                       | -       |
| 8   | 6      | 2825500                    | 0,9                        | 19,3           |         |             |                         |                                                  |                         |           |       |                                     |                       | -       |
| 9   | /      | 2829750                    | 0,8                        | 21,7           |         |             |                         |                                                  |                         |           |       |                                     |                       | -       |
| 10  | 8      | 2834000                    | 0,9                        | 19,3           |         |             |                         |                                                  |                         |           |       |                                     |                       | -       |
| 11  | 9      | 2838250                    | 0,9                        | 19,3           |         |             |                         |                                                  |                         |           |       |                                     |                       | -       |
| 12  | 10     | 2842300                    | 0,9                        | 19,3           |         |             |                         |                                                  |                         |           |       |                                     |                       | -       |
| 14  | 11     | 2040730                    | 0,9                        | 10.2           |         |             |                         |                                                  |                         |           |       |                                     |                       |         |
| 14  | 12     | 2855250                    | 0,9                        | 19,5           |         |             |                         |                                                  |                         |           |       |                                     |                       |         |
| 16  | 10     | 2859500                    | 0,9                        | 19,5           |         |             |                         |                                                  |                         |           |       |                                     |                       | -       |
| 17  | 14     | 2863750                    | 0,9                        | 19,3           |         |             |                         |                                                  |                         |           |       |                                     |                       | -       |
| 18  | 15     | 2868000                    | 0,9                        | 19.3           |         |             |                         |                                                  |                         |           |       |                                     |                       |         |
| 10  | 17     | 2000000                    | 0,5                        | 10.2           |         |             |                         |                                                  |                         |           |       |                                     |                       | -       |
| H 4 | ► H Sw | rMeter /                   |                            |                |         |             |                         | 14                                               |                         |           |       |                                     |                       |         |
| Pro | nto    |                            |                            |                |         |             |                         |                                                  | _                       |           | 0% 🕒  | V                                   | ÷                     | ) .:: ] |

To print the Table: File/Print Data Table.

| , | ( DP | <br>~ |  |  |  |  |
|---|------|-------|--|--|--|--|
| n |      | 1     |  |  |  |  |

| Return    | Loss and | SWR Ana | lysis - T | able #0 |
|-----------|----------|---------|-----------|---------|
| i ccui ii | LUSS and |         | 19313 - 1 |         |

| Freq          | ReturnLoss | SWR  | Freq      | ReturnLoss | SWR  | Freq      | ReturnLoss | SWR  |  |
|---------------|------------|------|-----------|------------|------|-----------|------------|------|--|
| 2.800.000     | -3,8       | 21,7 | 2.804.250 | -3,8       | 21,7 | 2.808.500 | -3,8       | 21,7 |  |
| 2.812.750     | -3,8       | 21,7 | 2.817.000 | -3,8       | 21,7 | 2.821.250 | -3,8       | 21,7 |  |
| 2.825.500     | -3,8       | 21,7 | 2.829.750 | -3,8       | 21,7 | 2.834.000 | -3,9       | 19,3 |  |
| 2.838.250     | -3,9       | 19,3 | 2.842.500 | -3,9       | 19,3 | 2.846.750 | -3,9       | 19,3 |  |
| 2.851.000     | -3,9       | 19,3 | 2.855.250 | -3,9       | 19,3 | 2.859.500 | -3,9       | 19,3 |  |
| 2.863.750     | -3,9       | 19,3 | 2.868.000 | -3,9       | 19,3 | 2.872.250 | -3,9       | 19,3 |  |
| 2.876.500     | -3,9       | 17,4 | 2.880.750 | -3,9       | 17,4 | 2.885.000 | -3,9       | 17,4 |  |
| 2.889.250     | -3,9       | 17,4 | 2.893.500 | -3,9       | 17,4 | 2.897.750 | -3,9       | 17,4 |  |
| 2.902.000     | -3,9       | 17,4 | 2.906.250 | -3,9       | 17,4 | 2.910.500 | -3,9       | 17,4 |  |
| 2.914.750     | -3.9       | 17,4 | 2.919.000 | -4.0       | 15,8 | 2.923.250 | -4.0       | 15,8 |  |
| 2.927.500     | -4.0       | 15,8 | 2.931.750 | -4.0       | 15.8 | 2.936.000 | -4.0       | 15.8 |  |
| 2.940.250     | -4,0       | 15,8 | 2.944.500 | -4,1       | 14,5 | 2.948.750 | -4,1       | 14,5 |  |
| 2.953.000     | -4.1       | 14,5 | 2.957.250 | -4.1       | 14,5 | 2.961.500 | -4.1       | 14,5 |  |
| 2.965.750     | -4.1       | 14,5 | 2.970.000 | -4.1       | 14.5 | 2.974.250 | -4.1       | 14,5 |  |
| 2.978.500     | -4.1       | 14.5 | 2,982,750 | -4.2       | 13.4 | 2,987,000 | -4.2       | 13.4 |  |
| 2,991,250     | -4.2       | 13.4 | 2,995,500 | -4.2       | 13.4 | 2,999,750 | -4.2       | 13.4 |  |
| 3 004 000     | -42        | 134  | 3 008 250 | -4.3       | 124  | 3 012 500 | -4.3       | 124  |  |
| 3.016.750     | -4.3       | 12.4 | 3.021.000 | -4.3       | 12.4 | 3.025.250 | -4.3       | 12.4 |  |
| 3 029 500     | -4.4       | 11.6 | 3 033 750 | -4 4       | 11.6 | 3 038 000 | -4 4       | 116  |  |
| 3 042 250     | -4.4       | 11.6 | 3 046 500 | -4 4       | 11.6 | 3 050 750 | -4.5       | 10.9 |  |
| 3 055 000     | -4.5       | 10.9 | 3 059 250 | -4.5       | 10.9 | 3 063 500 | -4.5       | 10.9 |  |
| 3 067 750     | -4.5       | 10.9 | 3 072 000 | -4.6       | 10.3 | 3 076 250 | -4.6       | 10.3 |  |
| 3 080 500     | -4.6       | 10.3 | 3 084 750 | -4.6       | 10.3 | 3 089 000 | -4.6       | 10.3 |  |
| 3 093 250     | -47        | 97   | 3 097 500 | .4 7       | 97   | 3 101 750 | -4 7       | 97   |  |
| 3 106 000     | -47        | 97   | 3 110 250 | -4.8       | 92   | 3 114 500 | -4.8       | 92   |  |
| 3 118 750     | 4.8        | 92   | 3 123 000 | -4.8       | 9,2  | 3 127 250 | 4.8        | 9.2  |  |
| 3 131 500     | 49         | 87   | 3 135 750 | _4 9       | 87   | 3 140 000 | _4 9       | 87   |  |
| 3 144 250     | 49         | 87   | 3 148 500 | -5.0       | 83   | 3 152 750 | -5.0       | 83   |  |
| 3 157 000     | -5.0       | 83   | 3 161 250 | -5,0       | 79   | 3 165 500 | -5,0       | 79   |  |
| 3 160 750     | -5,0       | 70   | 3 174 000 | 52         | 70   | 3 178 250 | 52         | 79   |  |
| 3 182 500     | 52         | 79   | 3 186 750 | 53         | 7.6  | 3 101 000 | 53         | 7.6  |  |
| 3 105 250     | -5,2       | 73   | 3 100 500 | -5,5       | 73   | 3 203 750 | -5,5       | 73   |  |
| 3 208 000     | -3,4       | 7.0  | 3 212 250 | -3,4       | 7.0  | 3 216 500 | -3,4       | 67   |  |
| 3 220 750     | -5,5       | 67   | 3 225 000 | 57         | 6.5  | 3 220 250 | 57         | 6.5  |  |
| 3.220.750     | -3,0       | 6.2  | 3.223.000 | -5,1       | 0,0  | 3.229.200 | -5,1       | 0,0  |  |
| 3.233.300     | -0,0       | 0,3  | 3.231.130 | -0,0       | 0,3  | 3.242.000 | -0,9       | 0,0  |  |
| 3.240.230     | -3,9       | 0,0  | 3.230.300 | -0,0       | 5,0  | 3.234.730 | -0,0       | 5,6  |  |
| 3.259.000     | -0,1       | 5,1  | 3.203.250 | -0,2       | 5,5  | 3.207.500 | -0,2       | 5,5  |  |
| <br>3.2/1./50 | -0,3       | 5,3  | 3.276.000 | -0,3       | 5,3  | 3.280.250 | -0,4       | 5,2  |  |

## 7. Compare plots

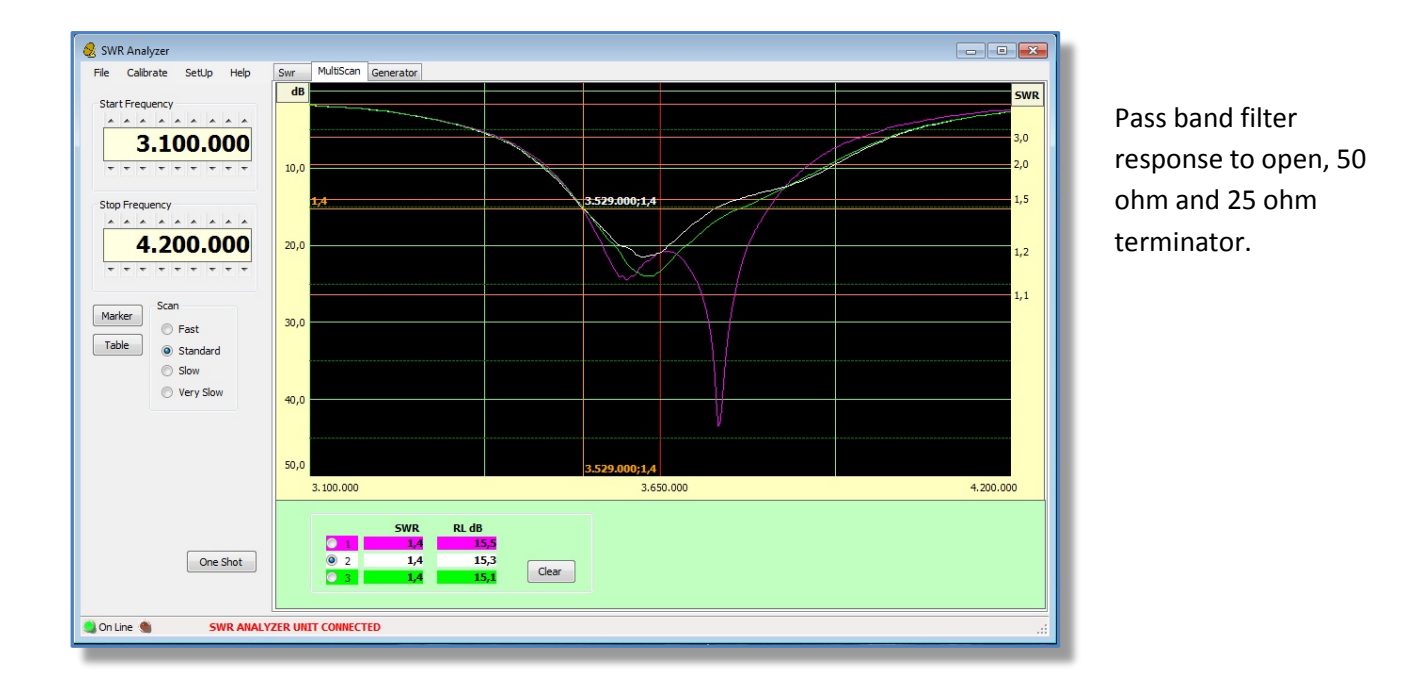

"Multiscan" function allows to compare up to 3 different graphics on the same frequency range.

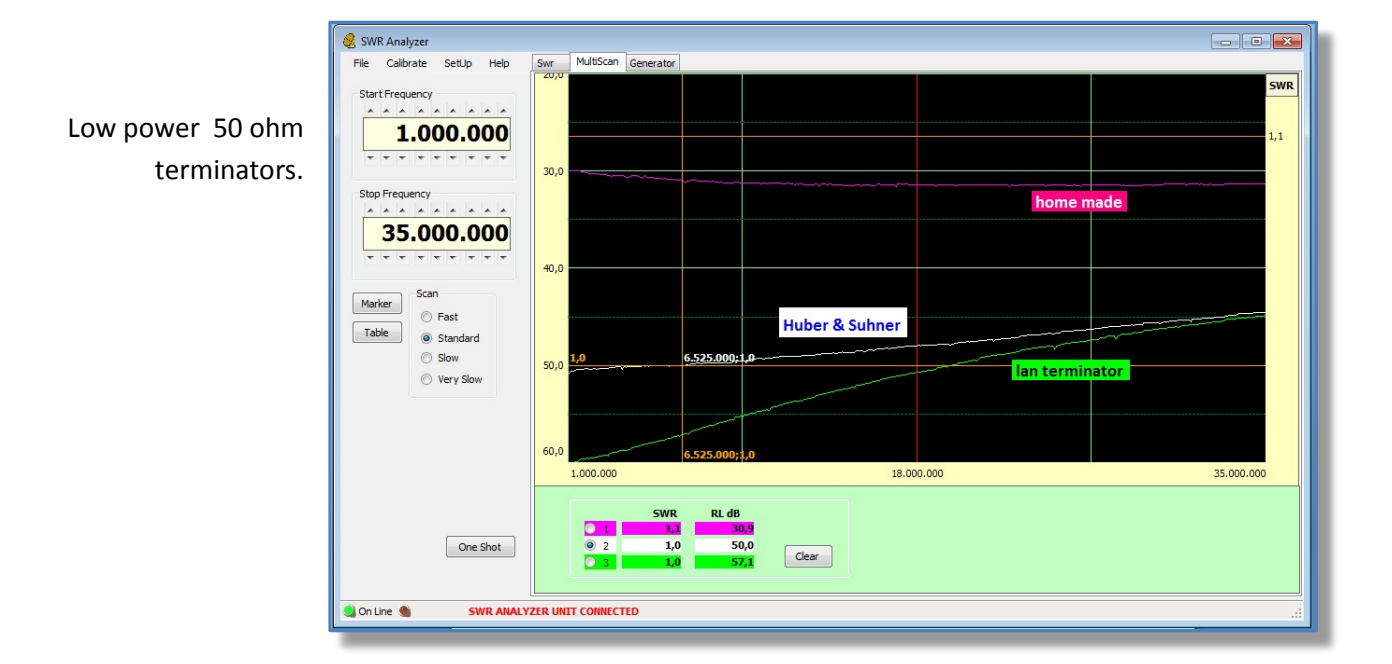

## 8. Signal Generator

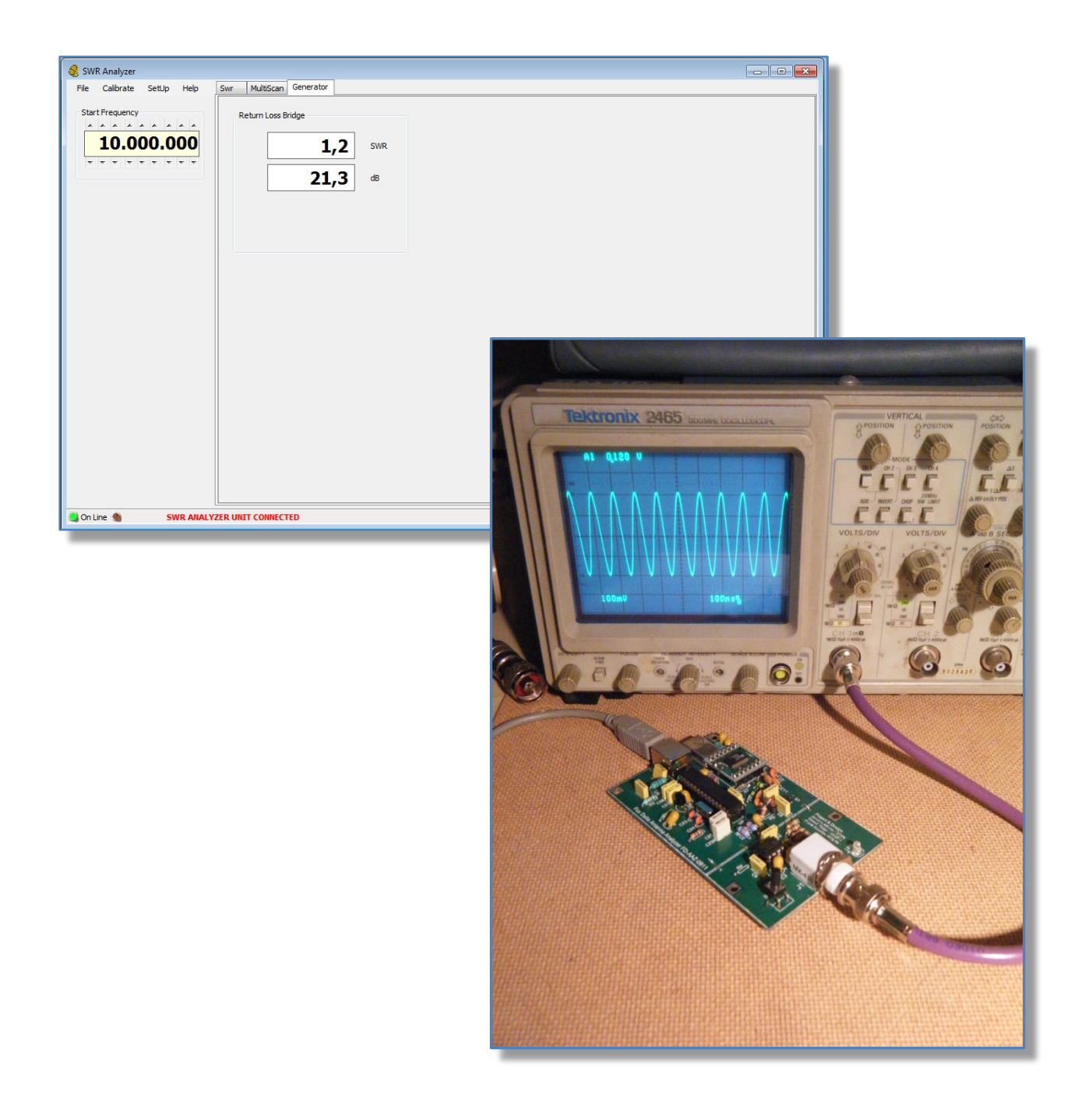